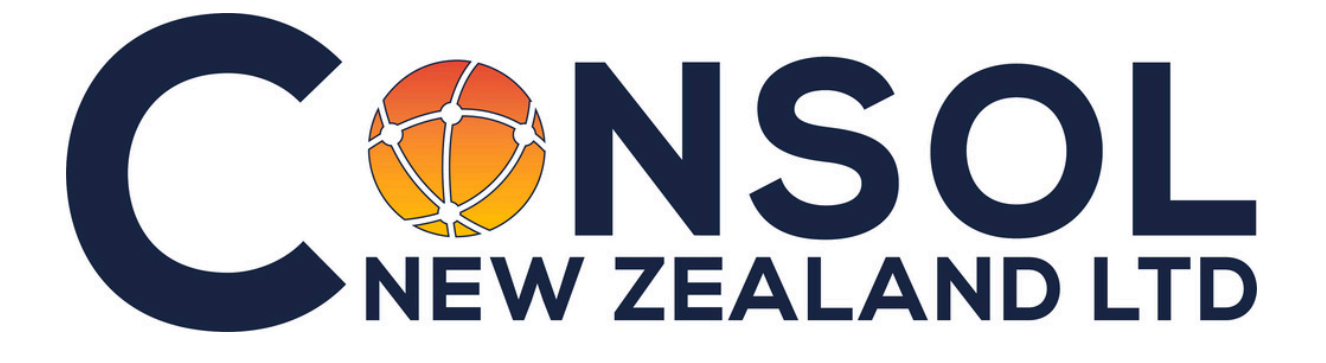

# SR258 WIFI Quick Setup Manual (2024)

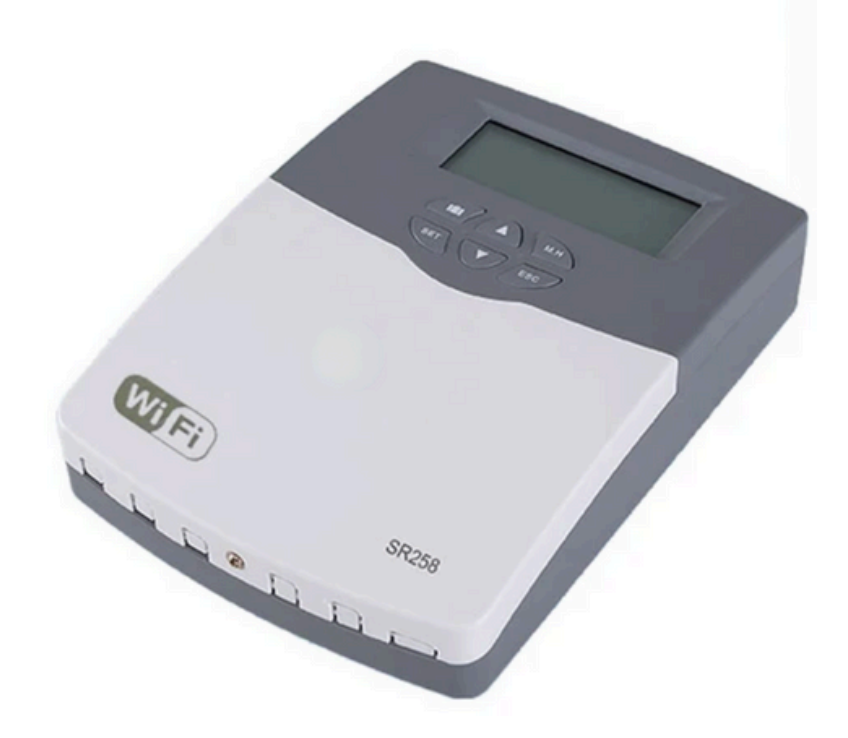

# Welcome To Your 258 + WIFI System controller

This innovative device allows you to integrate smartphone app control into your solar water heating system. With its user-friendly interface, you can easily monitor live data and set up notifications for any changes. Plus, you can conveniently adjust temperature ranges right from your living room. Let's get started with setting up your new controller.

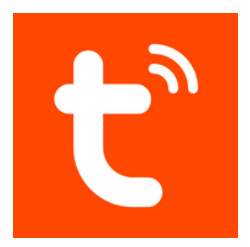

# Installation Of The Tuya App

### • Find And Download The Tuya Smart App From The App Store, or Google Play Store.

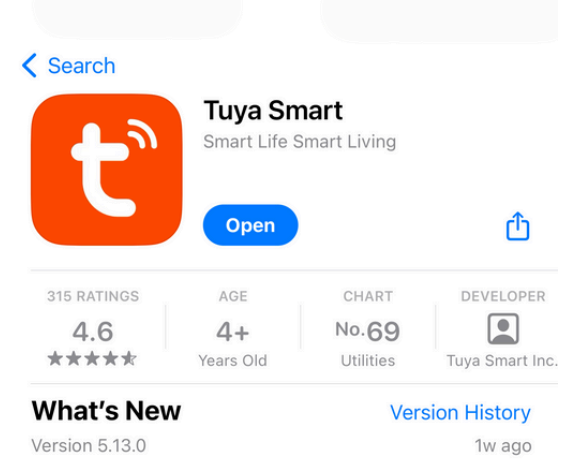

Fixed known issues.

Note: If you notice any abnormalities with previously configured Widget components after updating the app more

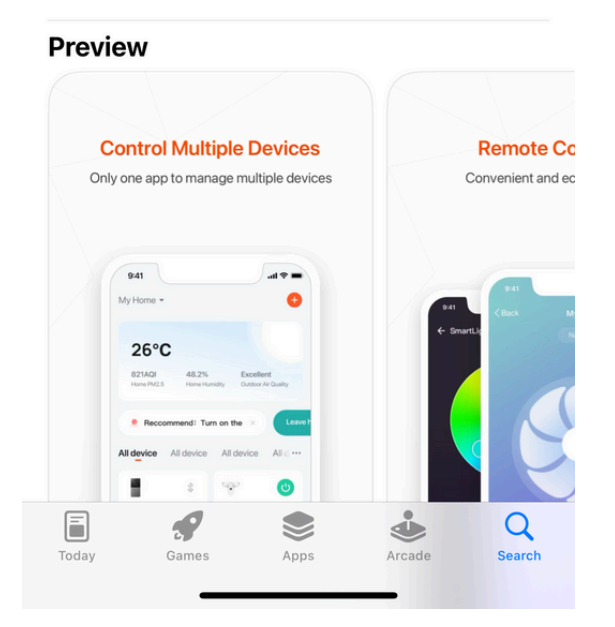

## • Open The App Once Installation Has Finished.

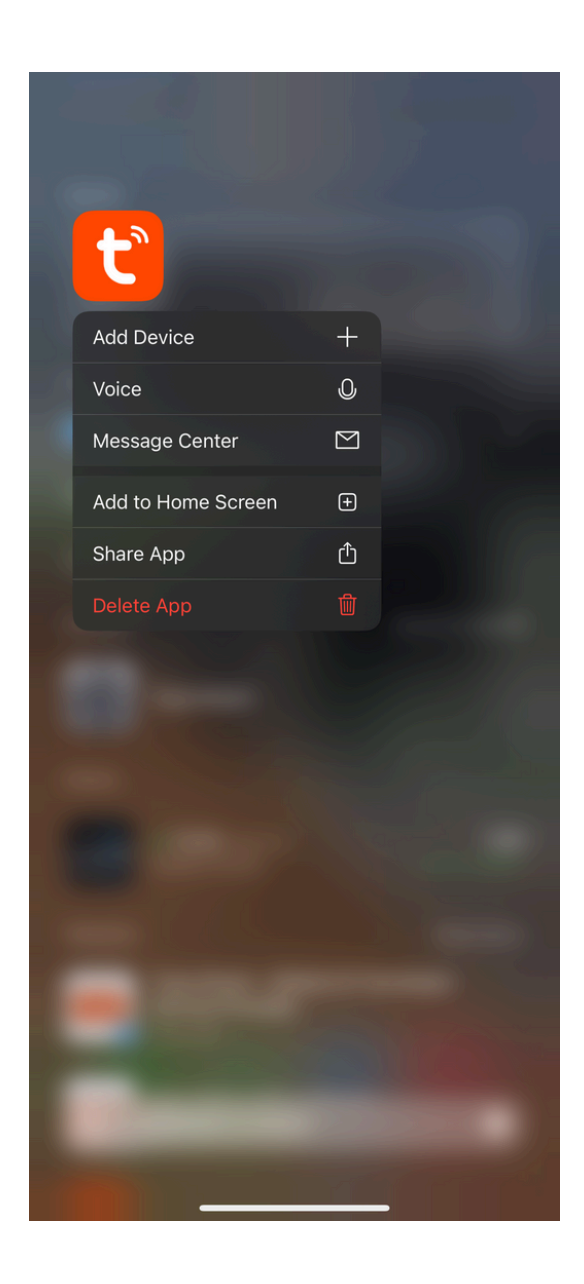

- Add the SR258 Controller
- Open the Tuya app, the LED status on the SR258 should be flashing meaning the controller is ready to connect to your dedicated WIFI network.

The Device should pop up on the app automatically. If not, Proceed to configure manual set-up

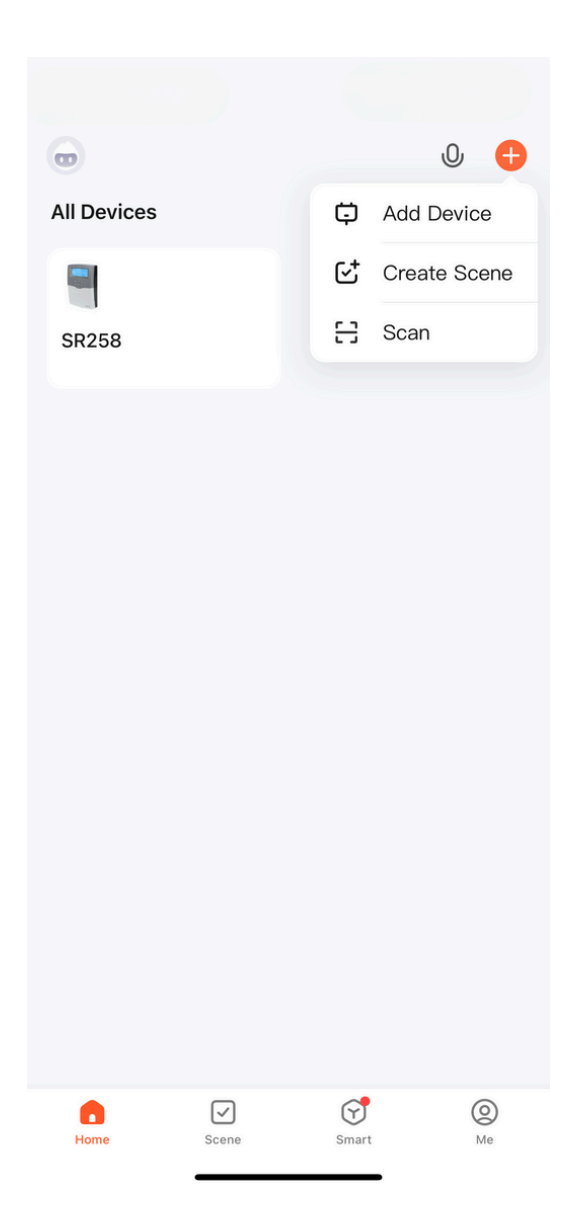

### Or Find Controller Manually

- If the controller did not automatically pop-up.
- Click + (Add Device) where you'll be directed to this page.
  - Enter your WIFI network information to allow the controller to connect.
- Then wait for the controller to establish connection
- Once the controller has been added successfully,
- A green tick will appear next to the SR258 Controller icon.

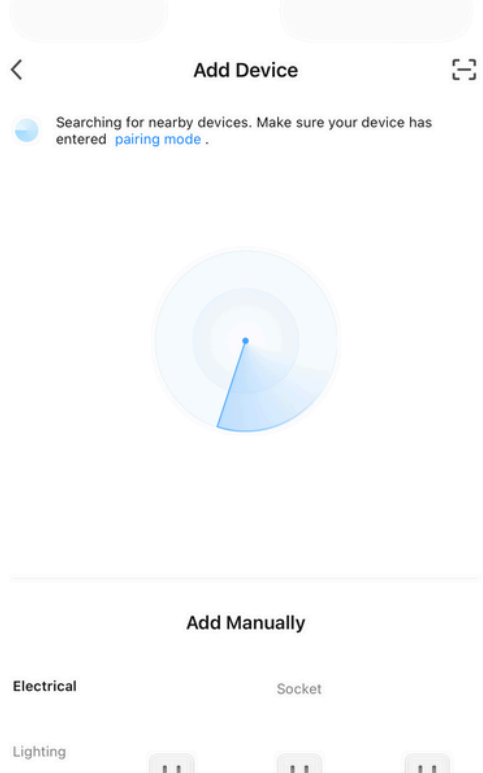

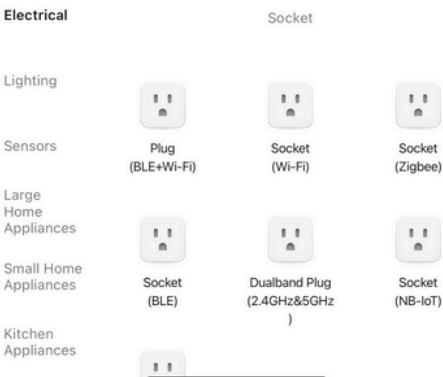

#### Connected

Once the controller has successfully connected. SR258 Should appear on the home page of the Tuya App.

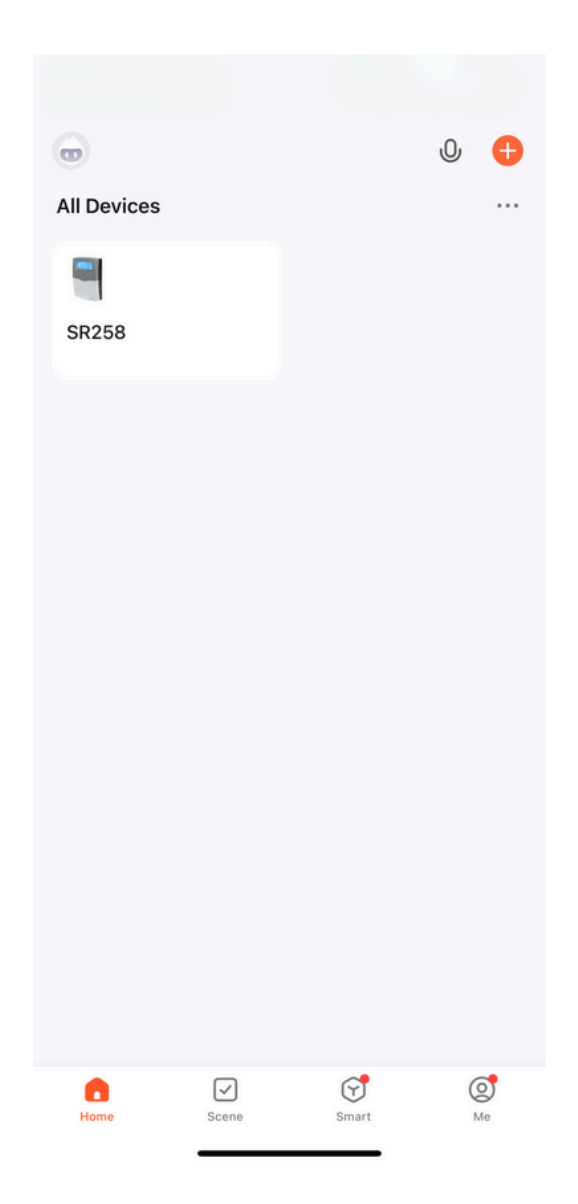

# You should now be able to view the sensor temperatures .

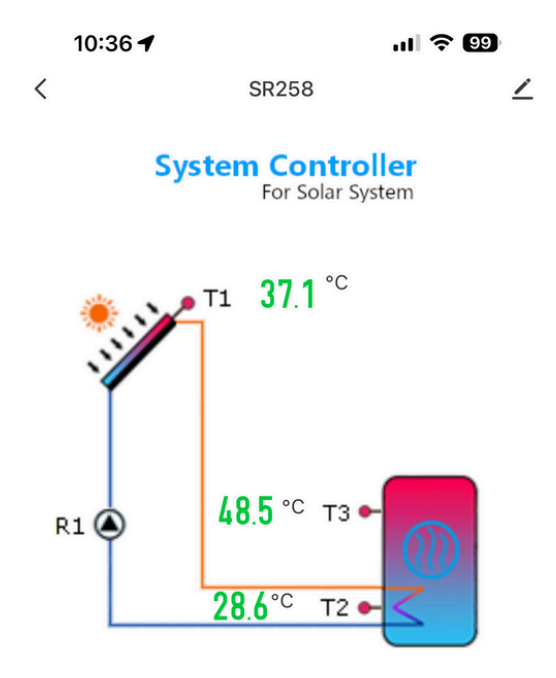

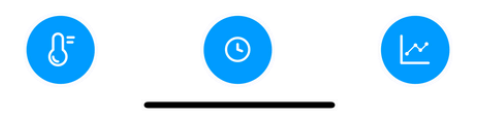

### WIFI Icon Help

| NO | SYMBOL     | DEFINITION                                                                                              | ACTION                                                   |
|----|------------|----------------------------------------------------------------------------------------------------|----------------------------------------------------------|
| 1  | -          | CONNECTED OK                                                                                            | NO ACTION NEEDED                                         |
| 2  | <b>?</b> × | <ol> <li>WIFI MODULE IS DAMAGED</li> <li>NO WIFI MODULE</li> <li>WIFI MODULE IS INITIALISING</li> </ol> | WAIT FOR 1 MINUTE OR<br>RESTART THE SYSTEM<br>CONTROLLER |
| 3  | FLASH      | <ol> <li>WIFI MODULE IS CONNECTING</li> <li>WAITING FOR SETUP</li> </ol>                                | SETUP WIFI<br>CONNECTION FROM<br>CONTROLLER              |
| 4  | × FLASH    | WIFI IS CONNECTED BUT CANNOT<br>ESTABLISH CONNECTION TO SERVER                                          | WAIT 30 MINUTES OR<br>RESTART THE<br>CONTROLLER          |

### LED Status Help

| NO | SYMBOL       | DEFINITION       | ACTION                               |
|----|--------------|------------------|--------------------------------------|
| 1  | LED ON       | CONNECTED        | NO ACTION NEEDED                     |
| 2  | LED OFF      | WIFIDISCONNECTED | CHECK WIFI MODEM<br>RESET CONNECTION |
| 3  | LED FLASHING | SETUP            | SETUP CONTROLLER                     |